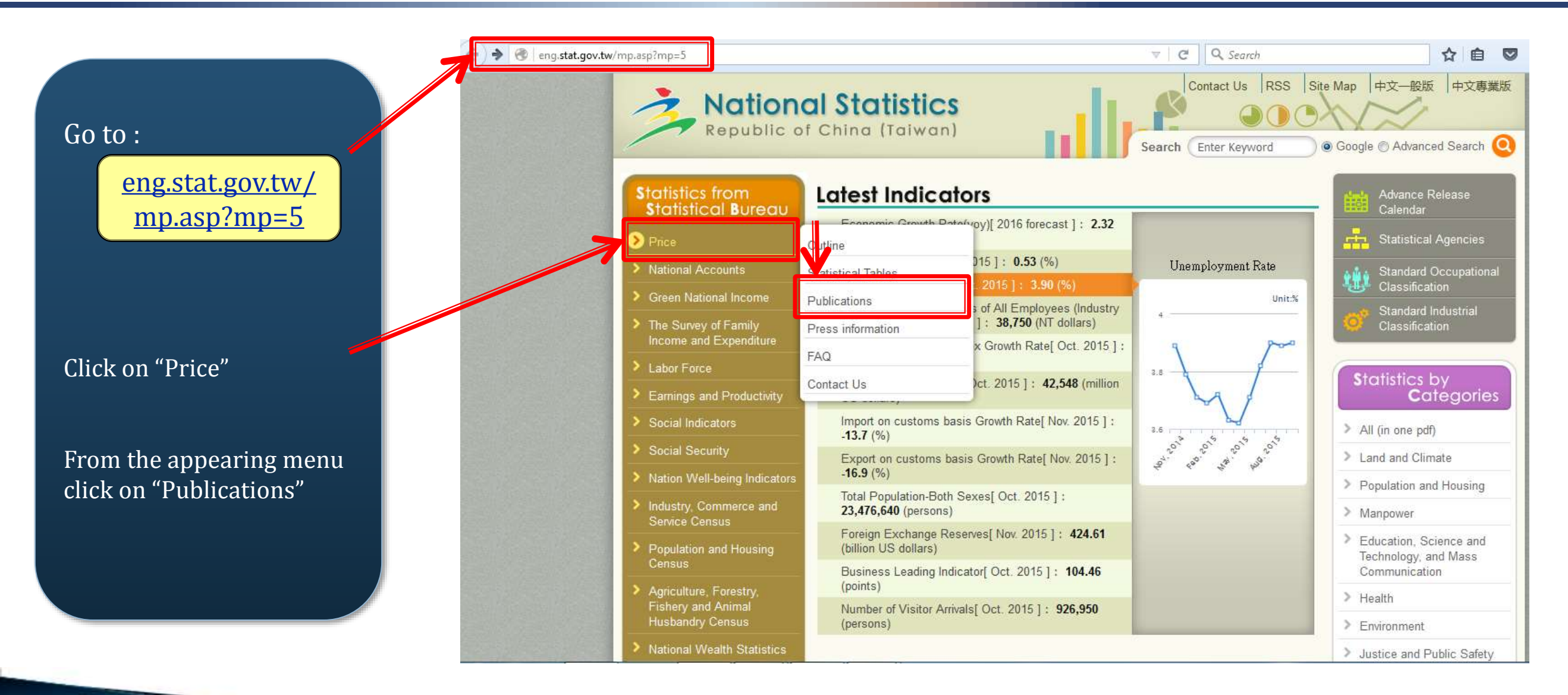

Select the latest available publication of price statistics by clicking on "Price Statistics Monthly"

Ex: "Price Statistics Monthly (Oct 2015)"

| Republic of                                                      | al Statistics<br>f China (Taiwan)                                                                                             |  |  |
|------------------------------------------------------------------|----------------------------------------------------------------------------------------------------|--|--|
| Statistics from<br>Statistical Bureau                            | Statistics from Statistical Bureau         Statistical Standards         Statistics by Categories         Information Service |  |  |
| Price                                                            | Current Location   Home   Statistics from Statistical Bureau   Price   Publications                                           |  |  |
| National Accounts                                                |                                                                                                    |  |  |
| > Green National Income                                          | Publications                                                                                                    |  |  |
| The Survey of Family<br>Income and Expenditure                   | Price Statistics Monthly (NO.539, Nov. 2015)                                                                                  |  |  |
| Labor Force                                                      | Price Statistics Monthly (NO.538, Oct. 2015)                                                                                  |  |  |
| Earnings and Productivity                                        | Price Statistics Monthly (NO.537, Sep. 2015)                                                                                  |  |  |
| > Social Indicators                                              | Price Statistics Monthly (NO.536, Aug. 2015)                                                                                  |  |  |
| > Social Security                                                | Price Statistics Monthly (NO.535, July 2015)                                                                                  |  |  |
| Nation Well-being Indicators                                     | Price Statistics Monthly (NO.534, June 2015)                                                                                  |  |  |
| Industry, Commerce and<br>Service Census                         | Price Statistics Monthly (NO.533, May 2015)                                                                                   |  |  |
| Population and Housing<br>Consust                                | Price Statistics Monthly (NO.532, Apr. 2015)                                                                                  |  |  |
|                                                                  | Price Statistics Monthly (NO.531, Mar. 2015)                                                                                  |  |  |
| Agriculture, Forestry,<br>Fishery and Animal<br>Husbandry Census | Price Statistics Monthly (NO.530, Feb. 2015)                                                                                  |  |  |
| 725&ctNode=1559∓=5 tatistics                                     | Price Statistics Monthly (NO.529, Jan. 2015)                                                                                  |  |  |

|                                                               | Statistics from<br>Statistical Bureau                                                  | Statistics from Statistical Bureau Statistical Standards Statistics by Categories Information Service                                                                                                    |
|---------------------------------------------------------------|----------------------------------------------------------------------------------------|----------------------------------------------------------------------------------------------------|
| Under "2. Index of<br>Wholesale Price"                        | Price                                                                                  | Current Location • Home > Statistics from Statistical Bureau > Price > Publications                                                                                                    |
|                                                               | National Accounts                                                                      |                                                                                                    |
|                                                               | Green National Income                                                                  | Price Statistics Monthly (NO.538, Oct. 2015)                                                                                                    |
|                                                               | The Survey of Family<br>Income and Expenditure                                         | <ul> <li><u>E-Book Download(PDF)</u></li> <li>Preface (<u>WORD)(ODF</u>)</li> <li>Price Index Charts (<u>PDF</u>)</li> <li>Tables of the Change of Price Indices</li> </ul>                                                                                                    |
|                                                               | > Labor Force                                                                          |                                                                                                    |
| Look for "Table 2-3 Whole<br>Price Indices by Basic<br>Group" | Earnings and Productivity                                                              | The Changes of Various Price Indices ( <u>EXCEL)(ODF</u> )                                                                                                    |
|                                                               | Social Indicators                                                                      | 1. Index of Consumer Price                                                                                                    |
|                                                               | > Social Security                                                                      | Table 1-1 The Changes of Consumer Price Indices (p4-p9) (EXCEL)(ODF)                                                                                                    |
|                                                               | > Nation W U-being Indicators                                                          | Table 1-2 Consumer Price Indices by Basic Group (p10-p19) ( <u>EXCEL)(ODF</u> )<br>Table 1-3 Consumer Price Indices by Commodity and Service Group (p20-p21) ( <u>EXCEL)(ODF</u> )                                                                                                    |
| Download the price index<br>data by clicking "EXCEL"          | Industry, Comparce and<br>Service Concerns                                             | Table 1-4 Consumer Price Indices for Frequency of Purchase Group (p22) ( <u>EXCEL)(ODF</u> )                                                                                                    |
|                                                               | <ul> <li>Population and Housing<br/>Census</li> </ul>                                  | Table 1-5 Other Special Gloup (p23) (EXCEL)(ODF)         Table 1-6 Consumer Price Indices for Households in Different Disposable Income Groups (p24-p27) (EXCEL)(ODF)         Table 1-7 Time Series of General Consumer Price Indices (Not Seasonally Adjusted) (p28-p29) (EXCEL)(ODF)         Table 1-8 Time Series of General Consumer Price Indices (Seasonally Adjusted) (p30-p31) (EXCEL)(DOS)                           |
|                                                               | <ul> <li>Agriculture, Forestry,<br/>Fishery and Animal<br/>Husbandry Census</li> </ul> | Table 1-9 General Consumer Price Indices Using Each Year or Each Month as Base (p32-p33) (EXCEL)(ODF)         • 2. Index of Wholesale Price                                                                                                    |
|                                                               | National Wealth Statistics                                                             | Table 2-1 The Changes of Wholesale Price Indices (p34-p43) (LIVEL)(ODE)                                                                                                    |
|                                                               | > I/O Tables                                                                           | Table 2-2 Wholesale Price Indices by Waygoing and by Producing Place (p44) (EXCEL)(ODF)<br>Table 2-3 Wholesale Price Indices by Basic Group (p45-p62) (EXCEL)(ODF)                                                                                                    |
|                                                               | > Others                                                                               | Table 2-4 Wholesale Price Indices for Domestic Sales by Basic Group (pb3-pb6) (EXCEL)(ODF)         Table 2-5 Wholesale Price Indices for Domestic Products by Basic Group (p67-p71) (EXCEL)(ODF)         Table 2-6 Wholesale Price Indices for Domestic Sales by Stage of Processing (p72-p74) (EXCEL)(ODF)         Table 2-7 Time Series of General Wholesale Price Indices (Not Seasonally Adjusted) (p76-p79) (EXCEL)(ODF) |
|                                                               |                                                                                        | Table 2-8 Time Series of General Wholesale Price Indices (Seasonally Adjusted) (p80-p81) (EXCEL)(ODF)                                                                                                    |

初慣統計月報 104年 11月 539期 55

10(A)(A)(A) /3 #12 104-4 11/3 009-4 00

Table 2-3 Wholesale Price Indices by Basic Group (Cont. 5) Base Period : 2011=100 Smelting and Refining Products of Iron and Steel Rolling and Extruding Products of Iron and Steel 水 Basic Iron and Steel 鋼 鋼 鋼 nt and Cement r Non-metallic Casting Products of 泥及其 eral Products 鋼 Drawing Products 蜝 礦 sic Metals of Iron and Steel 鐵 鐵 鐵 Groups Iron and Steel 擠 他 非 Products 鐵 本 物 鋼 鋨 冶 鑄 型 伸 軋 金 製 製品 造 缐 煉 延及 製 製 **7**., m 등 물 製 属 3 品 品 品 品 233 234;239 24 241 2411 2412 2413 2414 industry code 6 87 49 6 9 2 30 8 Item 12.27 1.25 4.87 1.50 80.93 54.52 39.01 2.00 Weight(‰) 111.75 102.83 83.63 82.54 79.64 93.46 83.37 83.40 2014 01.00 0.2.1.6 113.53 101.58 82.25 80.05 NOV. 113.91 102.12 81.85 79.34 76.02 88.61 80.17 83.40 DEC. 2015 113.89 102.51 80.81 78.53 74.47 94.24 79.33 83.60 JAN. 76.97 113.67 102.42 78.23 75.91 70.44 94.19 82.76 FEB. 113.61 101.82 76.57 73.77 69.00 89.84 74.64 81.27 MAR. 113.33 100.58 74.57 71.30 66.60 89.44 72.00 80.19 APR. \ 112.87 99.63 73.15 69.24 65.81 89.28 69.45 78.37 MAY 92.28 77.99 112.82 99.37 72.29 68.37 65.14 68.36 JUN. 112.84 99.54 70.40 66.40 62.80 89.32 66.43 78.18 JUL. 113.15 65.98 92.59 65.55 77.96 99.92 69.65 63.42 AUG. 113.04 64.56 89.86 64.12 77.57 101.18 68.72 61.96 SEP. r 112.62 100.98 66.75 62.32 58.49 90.26 62.09 76.85 OCT. r 112.24 100 (1 cc 00 60.00 05.06 <u>en 50</u> 76.00 1011

The indices are displayed in the following manner, look for your product at the top

The index data is displayed below with the corresponding months in the far right column